### CÔNG TY TNHH THIẾT BỊ SỐ TRẦN PHONG DỊCH VỤ CHỨNG THỰC CHỮ KÝ SỐ CÔNG CỘNG CKCA HƯỚNG DẪN SỬ DỤNG USB TOKEN

### 1. CÀI ĐẶT CHƯƠNG TRÌNH QUẢN LÝ TOKEN

Để cài đặt chương trình quản lý Token, người sử dụng (NSD) hãy thao tác như sau:

Cắm CKCA USB Token vào khe cắm USB Của máy tính. Nếu máy tính của NSD đang chạy trình duyệt Firefox, hãy tắt tạm thời trước khi cài đặt.

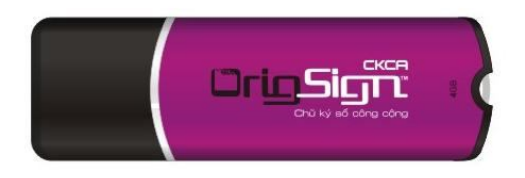

CKCA USB Token

- ✓ Một ổ đĩa CD ảo sẽ tự động xuất hiện như hình dưới, hãy chạy file ckca- ca\_pki\_token.exe để cài đặt chương trình quản lý token.
- ✓ Nhấn chọn *Install* để tiến hành cài đặt chương trình.

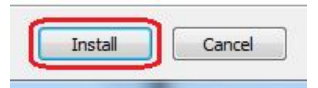

Nếu máy tính của NSD có cài đặt trình duyệt Firefox, nó sẽ tự động đơŋợc chạy lên với thông báo như hình dưới. Khi đó, hãy nhấn chọn Allow để CKCA USB Token được tích hợp vào trình duyệt Firefox.

✓ Trình duyệt Firefox sẽ chuyển sang trang thông báo đã đăng ký thành công *CKCA USB Token*. NSD hãy tắt trình duyệt Firefox để tiếp tục cài đặt.

✓ Nhấn chọn *Finish* để kết thúc cài đặt.

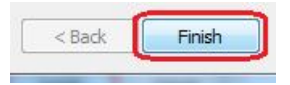

- ✓ Sau khi cài đặt xong, NSD sẽ thấy logo OrigSign Của chương trình quản lý này nằm dưới thanh Notification Bar hoặc trên màn hình Desktop
- ✓ Để chạy chương trình quản lý Token, NSD có thể:

<u>Cách 1</u>: Click đúp vào logo OrigSign trên Notification Bar hoặc trên màn hình Desktop

• <u>Cách 2</u>: Chạy chương trình theo đường dẫn sau:

Start \ Programs \ CKCA \ CKCA Token Manager

# 2. ĐỔI MÃ PIN CỦA TOKEN

Mã PIN mặc định của CKCA USB Token là "12345678". Mỗi khi

điền mã PIN của Token, NSD hãy chú ý tắt chế độ gõ tiếng Việt (Unikey, Vietkey...) để tránh việc điền sai mã PIN ngoài ý muốn nhiều lần dẫn đến hiện tượng bị khóa Token.

✓ Để đổi mã PIN, NSD hãy vào mục Cấu hình \ Thay đổi PIN code, điền mã PIN cũ, mã PIN mới và chọn Chấp nhận

# 3. XEM THÔNG TIN CHỨNG THƯ SỐ

✓ Để xem thông tin chứng thư số trong USB Token, NSD hãy vào Menu *Chứng thư số*, điền mã PIN và chọn *Chấp nhận*.

✓ Để xem chi tiết thông tin chứng thư số, NSD hãy click vào mục *Chứng thư số*, nhấn chọn *Hiển thị*.

| rtificate                                                                                                 |
|----------------------------------------------------------------------------------------------------|
| General Details Certification Path                                                                        |
| Certificate Information                                                                                   |
| This certificate is intended for the following purpose(s):<br>• Proves your identity to a remote computer |
| Protects e-mail messages                                                                                  |
|                                                                                                    |
| Issued to: CÔNG TY CP CÔNG NGHỆ VÀ TRUYÊN THÔNG CK                                                        |
| Issued by: CKCA                                                                                           |
| Valid from 11/11/2011 to 11/11/2013                                                                       |
| Install Certificate Issuer Statement                                                                      |
| ОК                                                                                                    |

✓ Để xem số Serial của chứng thư số, trong của số *Certificate*, NSD hãy chọn tab *Details*, chọn mục *Serial Number*.

# 4. HƯỚNG DẪN KÝ SỐ MỘT SỐ ỨNG DỤNG PHỔ BIẾN

### 4.1. KÝ FILE MICROSOFT WORD, EXCEL (2003, 2007)

Để tạo chữ ký Số trên các file Microsoft Word, Excel ta làm như sau:

#### Vói Microsoft Word, Excel 2003

✓ Nhấn chọn menu Tools \ Options

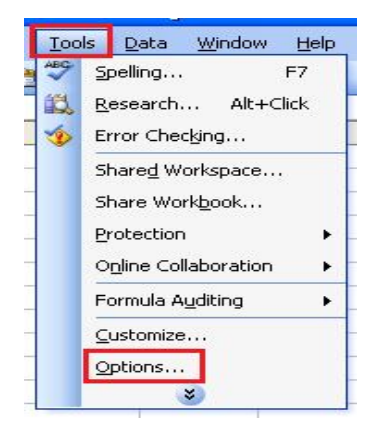

✓ Chọn Tab Security, chọn nút Digital Signature

| View                                                       | Calculation                                                                    | Edit                                     | Genera                                   | Transition                           | Custom Lists Chart   |
|------------------------------------------------------------|--------------------------------------------------------------------------------|------------------------------------------|------------------------------------------|--------------------------------------|----------------------|
| Color                                                      | Internation                                                                    | al S                                     | ave                                      | Error Checking                       | Spelling Security    |
| File encryp<br>Passwor                                     | otion settings for<br>d to <u>o</u> pen:                                       | this workb                               | ook                                      |                                      | <u>A</u> dvanced     |
| Passwor                                                    | g settings for this<br>d to <u>m</u> odify:<br>I-only recommenc<br>Signatures  | workbook<br>led                          |                                          |                                      |                      |
| Privacy op                                                 | tions<br>ove personal info                                                     | rmation fro                              | om file prop                             | erties on save                       |                      |
| Privacy op                                                 | tions<br>ove personal info                                                     | rmation fro                              | om file prop                             | erties on save                       |                      |
| Privacy op<br>Remo<br>Macro seco<br>Adjust th<br>specify r | tions<br>ove personal info<br>urity<br>ne security level f<br>names of trusted | rmation fro<br>or files tha<br>macro dev | om file prop<br>at might cor<br>elopers. | erties on save<br>Itain macro viruse | s and Macro Security |

✓ Trong cửa số *Digital Signature*, Chọn *Add* để Tạo chữ ký số lên file

27

| gital Signatur                                                                    | e                                                                                                    |                                             |
|-----------------------------------------------------------------------------------|----------------------------------------------------------------------------------------------------|---------------------------------------------|
| Signatures                                                                        |                                                                                                    |                                             |
| The digital signal<br>legally binding si<br>signatures in Hel<br>The following ha | ure generated by Office may no<br>gnature. For more information, r<br>p.<br>ve digitally signed this document | ot constitute a<br>read about digital<br>:: |
| Signer                                                                            | Digital ID Issued By                                                                                          | Date                                        |
|                                                                                   |                                                                                                    |                                             |
| <                                                                                 |                                                                                                    | ) >                                         |
| Attach certifi                                                                    | cates with newly added signatur                                                                               | res                                         |
| Attach certifi View Certificat                                                    | cates with newly added signatur                                                                               | res<br>Remove                               |
| Attach certifi     View Certificat     Help                                       | cates with newly added signatur<br>e Add                                                                      | res<br>Remove                               |

✓ Trong cửa sổ Select Certificate, NSD hãy chọn chứng thơŋ số của mình và nhấn OK

| elect Certificate            | want to use,      |                               |
|------------------------------|-------------------|-------------------------------|
| Issued to<br>Mguyễn Minh Đức | Issued by<br>CKCA | Expiration Date<br>11/11/2011 |
| <                            |                   |                               |
|                              | ок с              | ancel View Certificate        |

✓ Tiếp theo, NSD hãy điền mã PIN của USB Token.

| PIN Verification | Lo sent insult      | x      | PIN V | erifica     | ation<br>hấm ti | a PIN  | code: |                      |                        |         |        |        |     |   | ×        |
|------------------|---------------------|--------|-------|-------------|-----------------|--------|-------|----------------------|------------------------|---------|--------|--------|-----|---|----------|
| 🕵 Thẩm tra       | PIN code:           |        |       | PIN         | code            | •      | Sử đị | •••<br>Ing bà<br>Đăn | • <br>n phím<br>a nhập | iåo<br> | Hù     | y bô   | 1   |   |          |
| PIN code:        | ******              |        | ~.    | s<br>4      | 8 7             | Î^ e   | # 3   | ( 9                  | - 8                    | %       | )      | ) 1    |     | + | _ <-Bspc |
|                  | Sử dụng bàn phím ảo |        | Q     | w           | E               | R      | Т     | Y                    | U                      | i       | 0      | Р      | 1   | } | Del      |
|                  | Đăng nhập           | Hủy bỏ | Ca    | ps<br>Shift | A               | s<br>z | X     | F                    | G                      | н       | J<br>N | к<br>м | L : | ? | Home End |

✓ Sau khi ký thành công, cửa sổ *Digital Signature* thể hiện chữ ký số nhợ sau:

| igital Signature                                                                                    |                                                                                          |                                           |
|----------------------------------------------------------------------------------------------------|------------------------------------------------------------------------------------------|-------------------------------------------|
| Signatures                                                                                          |                                                                                          |                                           |
| The digital signature g<br>legally binding signatu<br>signatures in Help.<br>The following have dig | enerated by Office may no<br>re. For more information, r<br>jitally signed this document | nt constitute a<br>ead about digital<br>; |
| Signer                                                                                              | Digital ID Issued By                                                                     | Date                                      |
| Nguyễn Minh Đức                                                                                     | CKCA                                                                                     | 11/11/2011                                |
| <                                                                                                   |                                                                                          | >                                         |
| Attach certificates                                                                                 | with newly added signatur                                                                | es                                        |
| View Certificate                                                                                    | Add                                                                                      | Remove                                    |
| Help                                                                                                |                                                                                          |                                           |
|                                                                                                    |                                                                                          |                                           |

✓ Khi NSD đóng và mở lại file Word hay Excel 2003 sẽ có thông báo [Signed, unverified] như hình dưới, có ý nghĩa là văn bản đã ký.

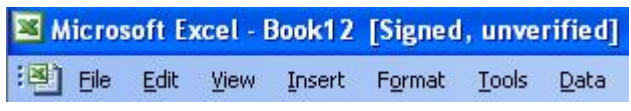

#### Vói Microsoft Word, Excel 2007

✓ Nhấn chọn nút Office trên góc trái bên trên của chương trình soạn thảo Microsoft Word hay Excel, chọn Prepare > Add a Digital Signature

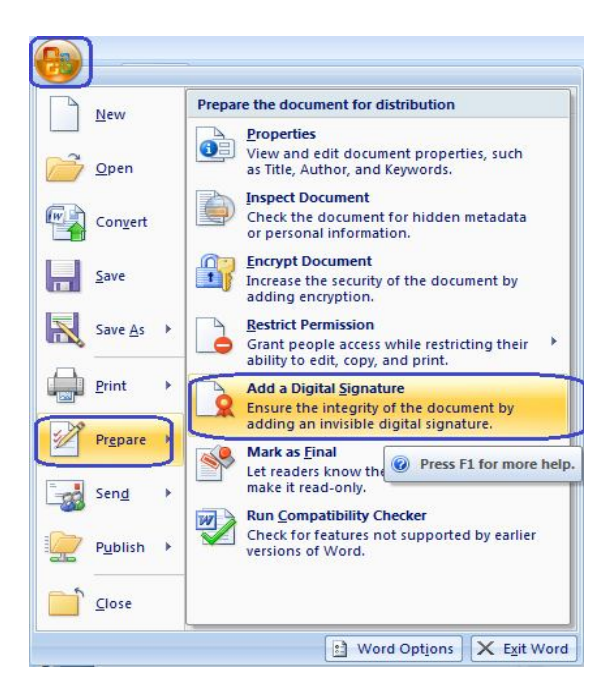

✓ Để chọn chứng thư để ký

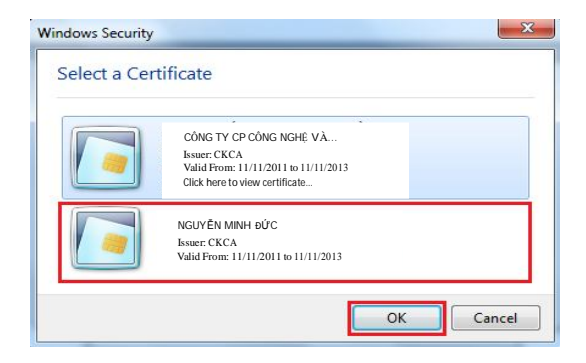

✓ Sau khi chọn xong chứng thư, NSD hãy chọn Sign để ký file.

| ign                                                           | Append 1 Manual Property in                                                                   | S X                               |
|---------------------------------------------------------------|-----------------------------------------------------------------------------------------------|-----------------------------------|
| See addi                                                      | tional information about what you a                                                           | re signing                        |
| You are about<br>visible within th<br><u>P</u> urpose for sig | to add a digital signature to this doc<br>le content of this document.<br>ning this document: | ument. This signature will not be |
| Signing as:<br>Issued by:                                     | Nguyễn Minh Đức<br>CKCA                                                                       | Change                            |
|                                                               |                                                                                               | Sign Cancel                       |

✓ Chương trình soạn thảo sẽ yêu cầu NSD điền mã PIN của USB Token, có 2 cách điền mã PIN (gõ trực tiếp hoặc qua bàn phím ảo)

| IN Verification |                       |   | PIN V | erifica      | ntion<br>ກອີກ tr | 9 PIN  | code:  |                        |                     |     |       |     |        |   |          | ×       |
|-----------------|-----------------------|---|-------|--------------|------------------|--------|--------|------------------------|---------------------|-----|-------|-----|--------|---|----------|---------|
| DIN code:       | PIN code:             |   |       | PIN          | code:            |        | Sử dụ  | •••<br>Ing bàr<br>Đăng | ● <br>hphím<br>phập | åo  | Hủy I | xò  |        |   |          |         |
| FIN CODE.       |                       | - | ~.    | \$           | &<br>7           | ^<br>6 | # 3    | ( 9                    | • 8                 | × 5 | )     | !   | @      | [ | +        | <-Bspc  |
|                 | 🔲 Sử dụng bàn phím ảo |   | Q     | w            | E                | R      | т      | Y                      | U                   | 1   | 0     | Р   | }      | } | ь.<br>Г. | Del     |
|                 | Đăng nhập Hủy bỏ      |   | Са    | ips<br>Shift | A                | s      | D<br>X | F                      | G                   | н   | J     | к ( | L<br>> | ? |          | Home En |

✓ Sau khi ký thành công, chữ ký số trên file Word, Excel hiển thị nhơŋ sau:

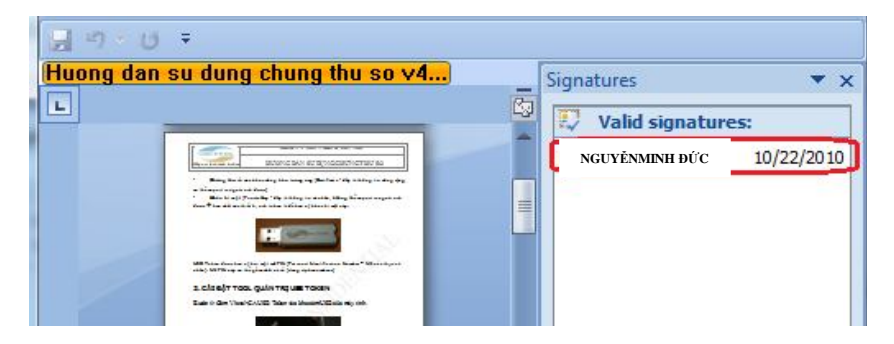

✓ Khi tạo chữ ký số, văn bản không đơŋợc phép chỉnh sửa nữa (với Office 2007). Nếu muốn chỉnh sửa NSD buộc phải xóa chữ ký này đi. Để xóa, NSD chọn Remove Signature như hình dưới.

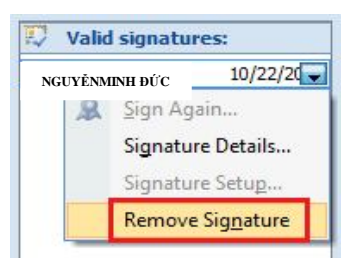

### 4.2. KÝ EMAIL TRONG MICROSOFT OUTLOOK 2007

Để ký số email với Microsoft Outlook, NSD thực hiện nhợ sau:

Trước tiên NSD phải chỉnh các tham số security nhσ<sub>1</sub> sau: Chọn *Tools* > *Trust Center*

| Too | ls <u>A</u> ctions <u>H</u> elp   |   |
|-----|-----------------------------------|---|
|     | S <u>e</u> nd/Receive             | ۲ |
|     | Instant Search                    | × |
| 1   | Address <u>B</u> ook Ctrl+Shift+B |   |
|     | Organi <u>z</u> e                 |   |
|     | Ru <u>l</u> es and Alerts         |   |
|     | Mailbo <u>x</u> Cleanup           |   |
| 0   | Empty "Deleted Items" Folder      |   |
|     | <u>F</u> orms                     | Þ |
|     | <u>M</u> acro                     | + |
|     | Account Settings                  |   |
|     | Trust Center                      |   |
|     | <u>C</u> ustomize                 |   |
|     | Options                           |   |
|     | Add to Evernote                   |   |

Tiếp theo, hãy vào mục *Email Security > Settings*

| Trusted Publishers | Encrypted e-mail                                            |
|--------------------|-------------------------------------------------------------|
| Add-ins            | Encrypt contents and attachments for outgoing messages      |
| Privacy Options    | Add digital signature to outgoing messages                  |
| E-mail Security    | Send clear text signed message when sending signed messages |

✓ NSD tiếp tục nhấn *Choose* để chọn chứng thơŋ số sẽ dùng để ký email. Xin chú ý rằng thông tin địa chỉ email trong chứng thư số phải trùng với địa chỉ email của NSD đang dùng trên MS Outlook.

| curity Setting Preference | s ———               |                   |          |
|---------------------------|---------------------|-------------------|----------|
| Security Settings Name    | 1                   |                   |          |
| Cryptography Format:      | S/MIME              |                   |          |
| Default Security Set      | ting for this crypt | tographic message | e format |
| Default Securit           | Setting for all cr  | yptographic mess  | ages     |
| Security Labels           | New                 | Delete            | Password |
| rtificates and Algorithms |                     |                   |          |
| Signing Certificate:      |                     |                   | Choose.  |
| Hash Algorithm:           |                     |                   |          |
| Encryption Certificate:   |                     |                   | Choose.  |
| Encryption Algorithm:     |                     | ~                 | 7        |
|                           |                     |                   |          |

✓ NSD chọn chứng thư số để ký

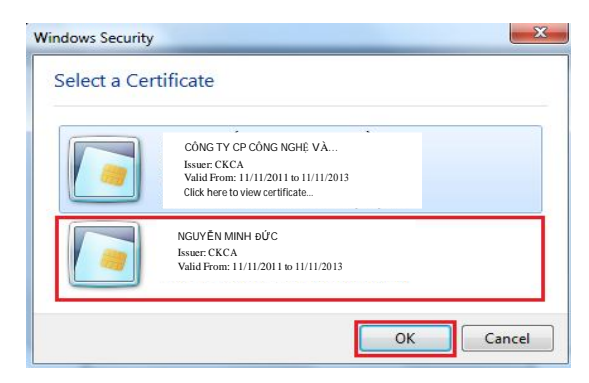

✓ Trước khi gửi mail đi, NSD hãy click vào nút ký số email như hình dưới.

| Mess                    | <b>1 (3 ↔ (7)</b> <del>7</del> Test<br>age Insert Options Fo                                                                                                    | ký số - Message (HTML)<br>rmat Text Developer |                           | • • • • • • • • • • • • • • • • • • • |
|-------------------------|----------------------------------------------------------------------------------------------------|-----------------------------------------------|---------------------------|---------------------------------------|
| Paste V<br>Clipboard 19 | Calibri (Body)       11       A ▲ ▲         B       I       II       II       II       III       III       III       III       III       III       III       III       III       III       III       III       III       III       III       III       III       III       IIII       IIII       IIII       IIII       IIII       IIII       IIII       IIII       IIII       IIII       IIIII       IIIIIIIII       IIIIIIIIIIIIIIIIIIIIIIIIIIIIIIIIIIII | Address Check<br>Book Names<br>Names Include  | Follow<br>Up +<br>Options | ABC<br>Spelling<br>Proofing           |
| Send                    | To info@ckca.vn                                                                                                    |                                               |                           |                                       |
| Account -               | Subject: Test ký số                                                                                                    |                                               |                           |                                       |
| Test ký số i            | mail bằng CKCA Token                                                                                                    |                                               |                           |                                       |

✓ Khi nhấn Send để gửi, chơŋơng trình sẽ yêu cầu mã PIN của USB Token để tạo chữ ký trên mail.

| 👥 Thẩm tra | PIN code: |                |        |
|------------|-----------|----------------|--------|
| PIN code:  | *****     |                |        |
|            | 🔲 Sử dụn  | ng bàn phím ảo |        |
|            |           | Đăng nhận      | Húy hà |

## 4.3. KÝ FILE PDF VỚI PHẦN MỀM SIGNOFFLINE

- ✓ Trên hệ thống kê khai của CQT có cung cấp phần mềm để ký file PDF SignOffline rất nhỏ, gọn. NSD có thể download trên web <u>http://kekhaithue.gdt.gov.vn</u>; hoặc <u>http://CKCA.vn</u> menu **Download**.
- Sau khi tải về máy, NSD có thể chạy file setup và chạy các boŋớc cài đặt theo hoŋớng dẫn của phần mềm.

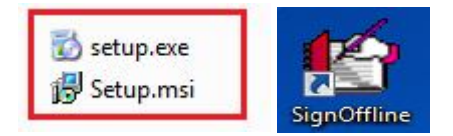

- ✓ Sau khi cài đặt, NSD có thể Chạy choŋơng trình theo đoŋờng dẫn C:\Program Files\TCT Signer\SignOffline hoặc từ biểu toŋợng choŋơng trình trên Desktop.
- Sau khi chạy chợng trình, để ký file PDF, NSD lần lợợt làm các bơn ớc sau:
   1.Chọn thợ mục 2.Chọn file PDF cần ký 3.Đưa file vào

Danh

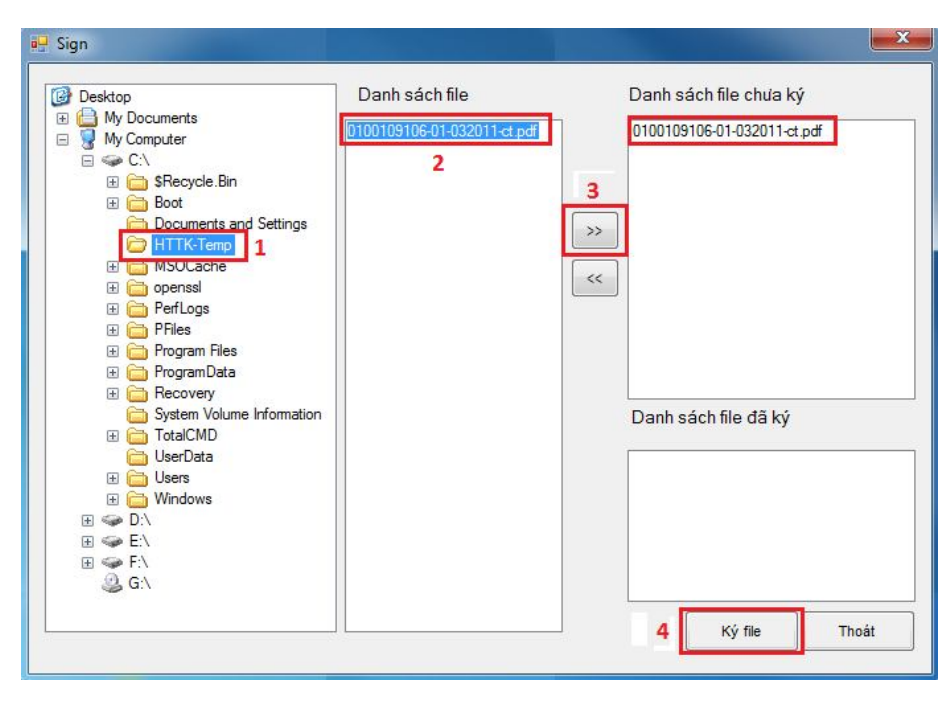

#### sách file chưa ký - 4.Nhấn nút Ký file

36

✓ Chọn thơŋ mục chứa file sau khi ký, nhấn nút Chấp nhận.

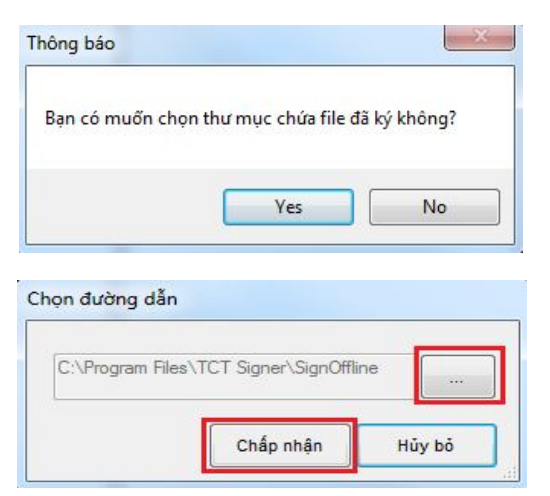

✓ Chọn chứng th**ợ** số ng**ợ**ời ký rồi nhấn OK

| Windows Security |                                                                                                    | ×     |
|------------------|----------------------------------------------------------------------------------------------------|-------|
| Select a Certi   | ficate                                                                                                    |       |
|                  | CÔNG TY CP CÔNG NGHỆ VÀ<br>Issuer CKCA<br>Valid From: I/1/12011 to 11/11/2013<br>Click here to view certificate |       |
|                  | NGUYÊN MINH ĐỨC<br>Issuer: CKCA<br>Valid From: 11/11/2011 to 11/11/2013                                         |       |
|                  | ОК Са                                                                                                    | incel |

✓ Nhập PIN bằng cách gõ trực tiếp hoặc dùng bàn phím ảo

| PIN Verification |                       | X | PIN V | erifica | tion  |     |            |         |        |       |          |     | ×        |
|------------------|-----------------------|---|-------|---------|-------|-----|------------|---------|--------|-------|----------|-----|----------|
|                  |                       |   | 8     | 2 1     | ấm ba | MN. | code:      |         |        |       |          |     |          |
| 🛛 👰 Thẩm tra     | PIN code:             |   |       | PIN     | oode: | ••  | *****      | ++      |        |       |          |     |          |
|                  |                       |   |       |         |       | P   | Sữ dụng bả | n phimá | io -   |       |          |     |          |
|                  |                       | _ |       |         |       |     | Dân        | q nhã p | н      | iy bá |          |     |          |
| PIN code:        | *******               |   |       |         | 8     |     | # 17       | •       | 8 1    | 11    |          |     | 1        |
|                  |                       |   | •     | 4       | 7     | C   | <u>a</u> ( | 8       | 5      | 0 1   | 2        |     | Карс     |
|                  | 1 Sử dụng bản phím áo |   | ۵     | w       | Е     | R   | TY         | U       | 1      | P     | ( )<br>[ | 1 1 | Del      |
|                  | Đăng nhập Hủy bỏ      |   | Ca    | pe      | A.)   | 5   | DF         | G       | н      | к     | н. 1     |     | Home End |
|                  |                       | _ |       | Shift   | 2     |     | хс         | V       | B IN I | M     |          | 7   | Space    |

✓ Sau khi ký thành công sẽ có thông báo và file PDF chuyển vào mục Danh sách file đã ký

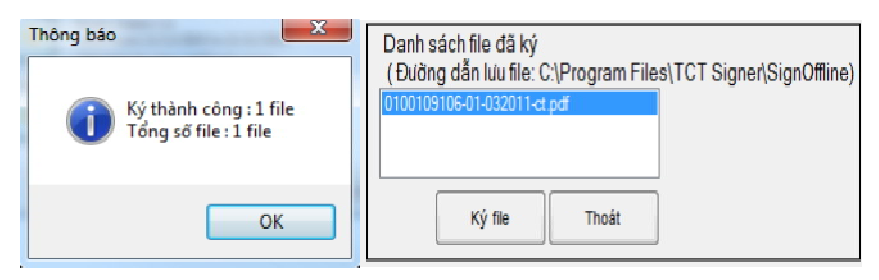

 NSD có thể mở file PDF đã ký bằng choŋơng trình Adobe Reader để kiểm tra lại chữ ký. Chữ ký sẽ nằm ở góc dưới bên trái Của trang đầu tiên như sau:

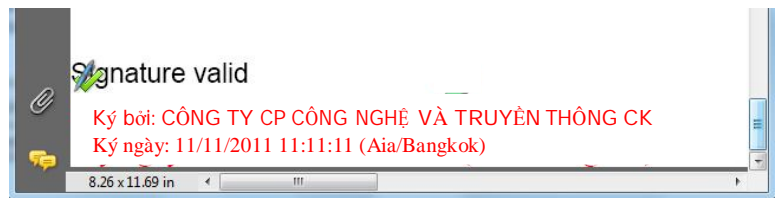

### 4.4. KÝ FILE PDF VỚI ADOBE PROFESSIONAL

✓ Mở file PDF bằng choŋơng trình Adobe Professional, chọn Sign, chọn Place Signature.

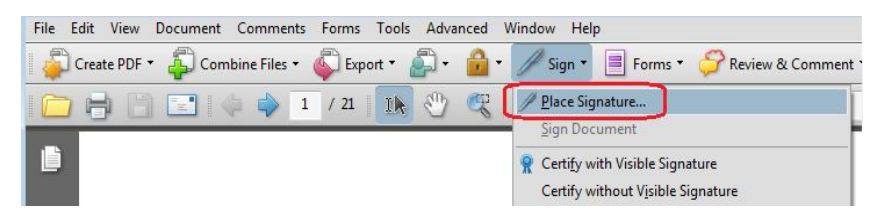

✓ Kéo thả chuột để chọn vị trí thể hiện chữ ký trong file PDF:

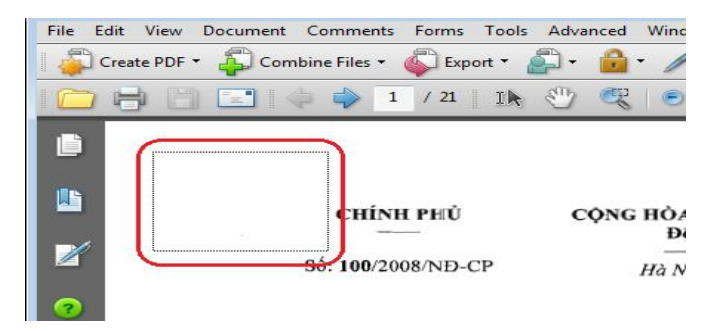

 Chương trình sẽ bung ra form Sign Document, NSD có thể chọn chứng thơp số dùng để ký. Nhấn Sign để ký file PDF.

|                    | Digital Identification                          |
|--------------------|-------------------------------------------------|
|                    | Sign transaction, Sign document                 |
|                    | NGUYĚN MINH ĐỨC <ducnm@ckca.vn></ducnm@ckca.vn> |
|                    | 10/22/2011 6:28:25 AM                           |
|                    | CKCA                                            |
| ppearance:<br>NGUY | Štandard Text                                   |

✓ NSD có thể Save As file sẽ ký để không ghi đè lên file gốC.

| 🧮 Desktop                                                                                                    |                     |                       | - 🗿 🗊 📴 🗖                               |                                                             |
|----------------------------------------------------------------------------------------------------|---------------------|-----------------------|-----------------------------------------|-------------------------------------------------------------|
| Name                                                                                                    | Size                |                       | Item type                               | Date modified                                               |
| <ul> <li>Downloads</li> <li>Changed.p</li> <li>Xmanager</li> <li>Xmanager</li> <li>Network</li> <li>Computer</li> </ul> | df<br>3             | 1 KB<br>33 KB<br>3 KB | Shortcut<br>Adobe Acrobat D<br>Shortcut | 8/29/2010 12:42 Pl<br>9/17/2007 10:57 A<br>9/9/2010 8:17 AM |
| •                                                                                                    |                     |                       | 100                                     | F                                                           |
| File name:                                                                                                    | To_khai_T10(sig     | ned).pdf              |                                         | Save                                                        |
| Save as type:                                                                                                    | Adobe PDF Files (*. | pdf)                  | •                                       | Cancel                                                      |

✓ Nhập PIN bằng cách gõ trực tiếp hoặc dùng bàn phím ảo

| PIN Verification                                        | PIN Verification                                            |
|---------------------------------------------------------|-------------------------------------------------------------|
| PIN code:                                               | PIN code:<br>↓<br>♥ Sử dụng bản phím áo<br>Dăng nhập Hủy bố |
| Fini coue.<br>□ Sử dụng bàn phím ảo<br>Đăng nhập Hủy bỏ | $ \begin{array}{c c c c c c c c c c c c c c c c c c c $     |

✓ Chương trình tạo Chữ ký thành công sẽ hiển thị như sau:

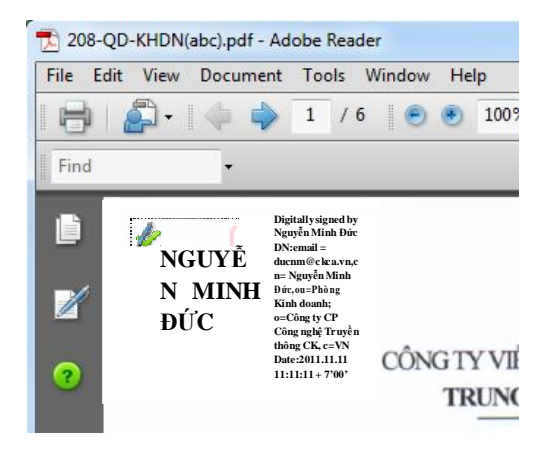

Moi chi tiết xin liên hệ : **Công ty TNHH Thiết bị số Trần Phong** Địa chỉ: Số 131 Quy Lưu, Phủ Lý, Hà Nam Điện thoại: 0351 355 2222– Fax: 0351 3552 666 Email: <u>ckca@tranphong.com.vn</u> Website : <u>www.tranphong.com.vn</u> Hotline : 0987 113 911